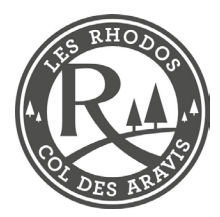

## PROG REF VINS SUR CAISSE PIE

## **PROCESS DE PROGRAMAMTION**

Ce tuto permet de mettre l'emplacement de stockage du vin sur les tickets imprimante bar Cela est à réaliser si les lieux de stockage changent

Process step by step sur la caisse du bar

- 1. Prendre la clé « 0 » ou manager
- 2. La mettre à l'emplacement dédié (droite de la caisse)
- 3. Allez dans « autres fonctions »
- 4. Touche « programmation »
- 5. Touches « article »
- 6. Sélectionner l'article
- 7. Appuyer sur touche « cuisine »
- 8. Appuyer sur la touche jaune « Modification »
- 9. Ecrire le numéro d'emplacement + le libellé du vin (identique à celui d'origine »
- 10. Valider par la touche verte « OK »
- 11. Finaliser par la touche rouge «Fin »

## HOT LINE PI ELECTRONIQUE : 0811 051 234